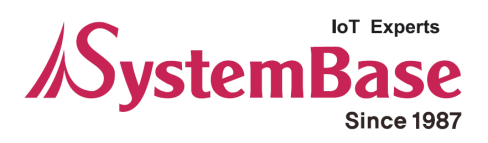

# sLAN/all

# **User Manual**

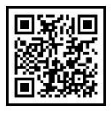

Version 1.1.1 2018/06/11

www.sysbas.com

## **Revision History**

| Revision Date  | Document<br>Version | Pages | Description                  |
|----------------|---------------------|-------|------------------------------|
| March. 6. 2017 | 1.0                 | All   | New                          |
| June. 11. 2018 | 1.1                 | 24-25 | RS-422 Multi-Drop Mode Added |
|                |                     |       |                              |
|                |                     |       |                              |
|                |                     |       |                              |
|                |                     |       |                              |
|                |                     |       |                              |

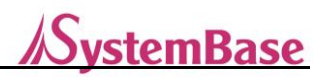

# Contents

| <u>1.</u> | Preface                              | 4  |
|-----------|--------------------------------------|----|
|           |                                      |    |
|           | About This Manual                    | 4  |
|           | To Our Readers                       | 4  |
|           | Documents Related to sLAN/all        | 4  |
|           | Technical Support                    | 5  |
| <u>2.</u> | Getting Started                      | 6  |
|           | • Overview                           | 6  |
|           | ● Features                           | 6  |
|           | Applied Field                        | 8  |
| <u>3.</u> | Hardware Specifications              | 10 |
|           | Case and Connectors                  | 10 |
|           | ● LEDs                               | 10 |
|           | Serial Port Pin Specifications       | 11 |
|           | Reset Tact Switch                    | 11 |
| <u>4.</u> | Connecting Network                   | 12 |
|           | First-time Use                       | 12 |
|           | Before connecting                    | 12 |
|           | Making Connection                    | 12 |
| <u>5.</u> | Configuration Web Page               | 14 |
|           | Minimum Requirements                 | 14 |
|           | ■ Login                              | 14 |
|           | <ul> <li>Network Setting</li> </ul>  | 15 |
|           | Operation Setting                    | 17 |
|           | <ul> <li>Serial Setting</li> </ul>   | 20 |
|           | <ul> <li>Change ID and PW</li> </ul> | 22 |
|           | <ul> <li>Reboot</li> </ul>           | 22 |

# <u>//SystemBase</u>

| <u>6.</u> |   | Configuration Utility  | 23 |
|-----------|---|------------------------|----|
|           | • | Search                 | 23 |
|           | • | Configuration          | 23 |
| <u>7.</u> |   | Appendix               | 24 |
|           | • | Troubleshooting        | 24 |
|           | • | Product Specifications | 26 |

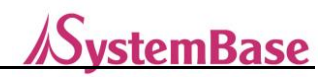

# 1. Preface

General sLAN/all, one of a serial converter device manufactured by SystemBase, related information is provided.

### **About This Manual**

This manual explains the connection, communication, configuration, and other management operations with sLAN/all.

#### **To Our Readers**

This manual is written for users and network managers using sLAN/all. We recommend reading this manual before using and configuring sLAN/all. The manual includes the details on utilizing the hardware and setting provided software. This document should provide enough information regarding controlling and managing sLAN/all with its connected devices.

#### **Documents Related to sLAN/all**

Technical documents related to sLAN/all are as follows.

| Document                           | Description                                                                                     |
|------------------------------------|-------------------------------------------------------------------------------------------------|
| User Manual                        | sLAN/all hardware information, configuration, and management                                    |
| COM Port Redirector<br>User Manual | Information regarding using COM Redirector by SystemBase                                        |
| TestView User Manual               | Information regarding using TestView (a serial data testing utility for COM port, TCP, and UDP) |
| SGConfig Manual                    | Details on using utilities for configuring through the network                                  |
| sLAN/all Spec Sheet                | sLAN/all product specification                                                                  |
| sLAN/all White Paper               | Details on backgrounds, technology, and related market                                          |

All documents in our website is up-to-date. Contents of the documents may change without notice.

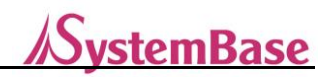

## **Technical Support**

SystemBase provides technical support through two methods below:

1. Send an e-mail to our technical support team at <u>tech@sysbas.com</u> to receive fast responses. Any questions, requests, suggestions or comments are welcomed.

2. For instant response, call us. Our technical team will always provide detailed consultation and guides through a simple phone call.

The phone number is: +82-2-855-0501 (ext. 233)

Available from Monday to Friday, 9:00 ~ 18:00 KST. We are closed on weekends and holidays.

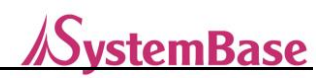

# 2. Getting Started

This chapter provides an overview, function of sLAN/all, contents of package and applied field.

#### **Overview**

sLAN/all is a small converter allowing data transmission from serial (RS-232, RS-422, RS-485) to Ethernet.

The connection standard supports IEEE 802.3 10/100Base-TX. It has a standard DE9 connector to providing maximum serial communication speed of 921.6kbps and RJ45 connector for Ethernet side with maximum 100Mbps speed connection. A sLAN can be connected remotely to control, monitor any type of serial devices through the same network.

#### **Features**

sLAN/all features are as follows:

- Maximum Serial Communication Speed: 921.6 kbps
- Support RS-232, RS422, and RS485
- 10/100 Mbps (Auto MDIX) Ethernet Port
- Virtual Serial Port Utility: COM Port Redirector
- Configure sLAN/all from a Web Browser
- Windows Utility for Configuration: SGConfig

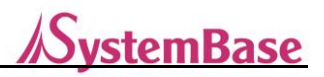

#### **Contents of Package**

Please check if your package includes following:

- 1 Unit of sLAN/all Device
- 1 Unit of 5V DC Adaptor (or a Micro USB B Cable)
- 1 LAN Cable
- 1 sLAN/all Quick Manual (Paper Manual)

#### **Class A equipment**

Sellers or users should be aware of the fact that this device is intended for industrial use(Class A), not for residential use.

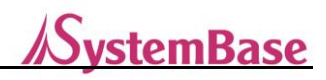

### **Applied Field**

sLAN/all can be applied in many areas. Some examples are shown below.

#### **Serial Communication using Network**

Serial devices can be used from a computer, if a computer and a sLAN/all device are connected through the network.

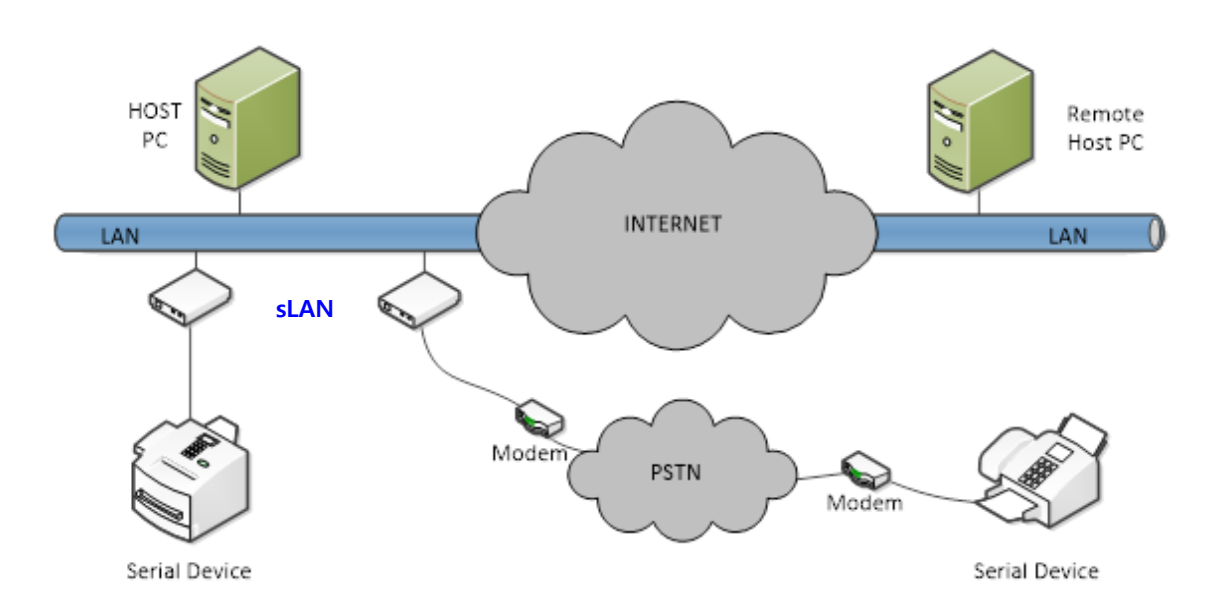

#### **Serial Tunneling**

This allows the serial cable between a computer and a serial device to be extended through the network. This makes the cable length limitless where there is a network nearby. To use this feature, please refer to Chapter 5 Configuration Web Page, and use either "TCP Server – TCP Client mode", or "UDP Server – UDP Client mode". Only these two modes allow transmit and receive data for serial tunneling.

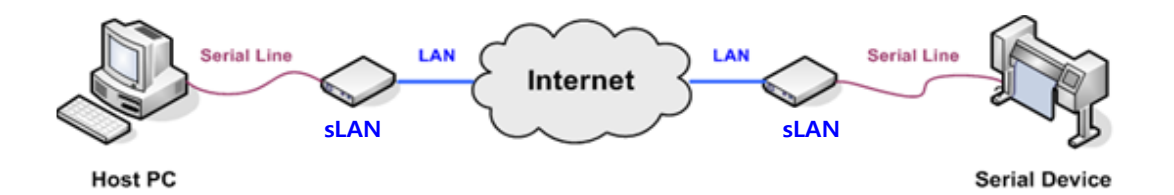

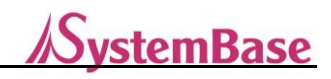

#### **COM Port Redirector**

By using COM port redirector, a virtual COM port utility, sLAN/all serial port (on the network) can be used as a physical serial port connected to a computer.

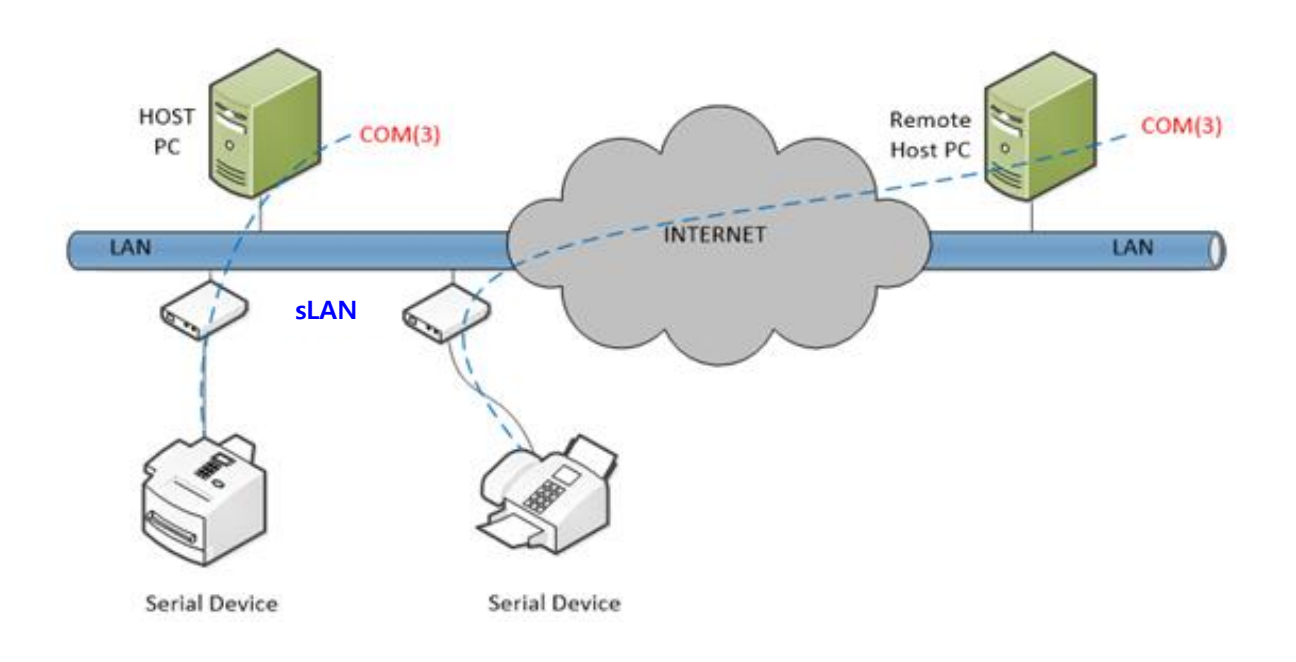

Factory / Industry Automation

PLC, Robot Arms, Human-Machine Interface, Logistic Storage Conveyor Belt Medical Equipment, Controllers on Inspection Equipment Alarm Device, Biometric Sensors

Home Appliances / Electronics

Power Management Device, Game Console Measuring Instrument, Gas Detector, Water/Pollution Detector Devices for Data Collection and Distribution

Finances / Building Automation Card Reader, Barcode Scanner, Kiosk, POS Devices Serial Printer, ATM Machines, Credit Card Terminals Security Devices

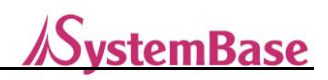

# 3. Hardware Specifications

sLAN/all hardware case, connectors, pin specifications, and reset button information is provided.

#### **Case and Connectors**

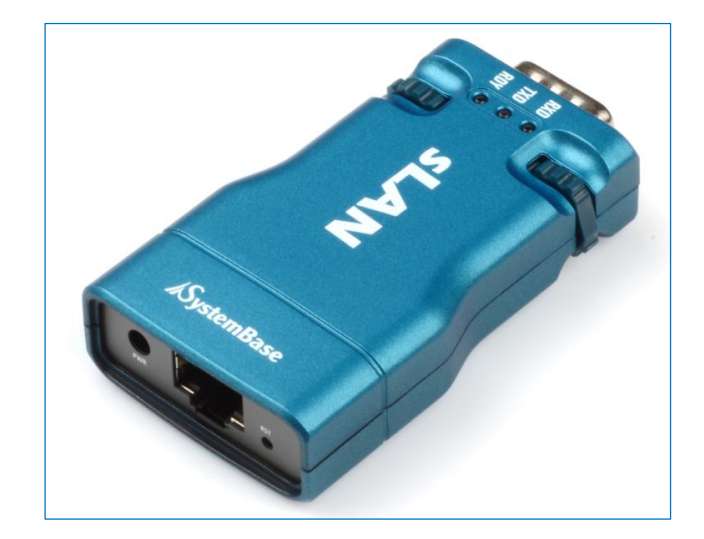

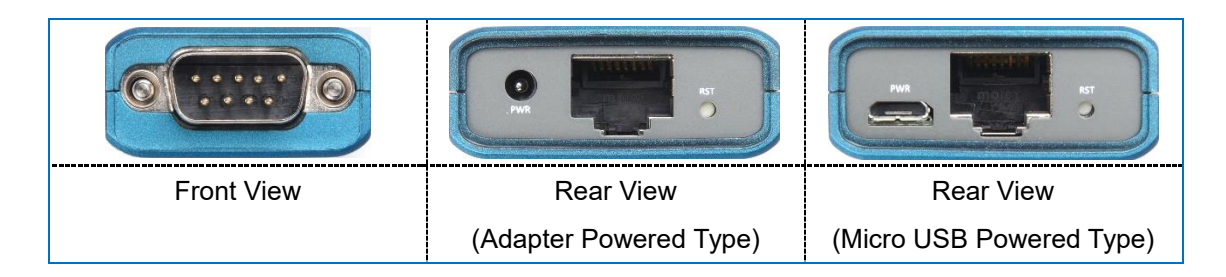

- Serial Port: RS232/RS422/RS485 (DE-9 Male)
- Reset Button: sLAN/all will restart if the button is pressed and released.
- LED: Shows the status of sLAN/all.
- LAN Port: This 8-pin RJ45 port is used for connecting sLAN/all to devices such as Ethernet card, hub, router, and other network devices.
- Power Connector: The device supports both DC Adapters and Micro USB type B

| Power                        | 5V DC 1A, Power Consumption: 0.90 W                     |
|------------------------------|---------------------------------------------------------|
| Power Connecter (DC Adapter) | External diameter Φ3.5mm, Internal diameter Φ1.35mm — + |
| Power Connector (USB)        | Micro USB Type B                                        |

#### LEDs

|   | LED Name | State | Action                                      |
|---|----------|-------|---------------------------------------------|
| 1 | RDY      | Blink | After booting, RDY LED will start blinking. |

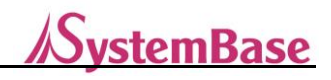

|   |     |       | device is out of order.                               |
|---|-----|-------|-------------------------------------------------------|
| 2 | TXD | Blink | Blinking Green LED indicates transmitting serial data |
| 3 | RXD | Blink | Blinking Red LED indicates receiving serial data      |

## **Serial Port Pin Specifications**

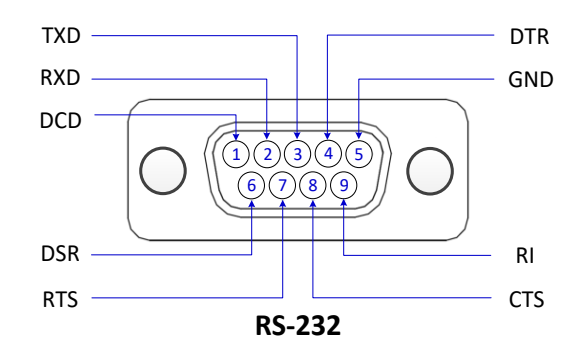

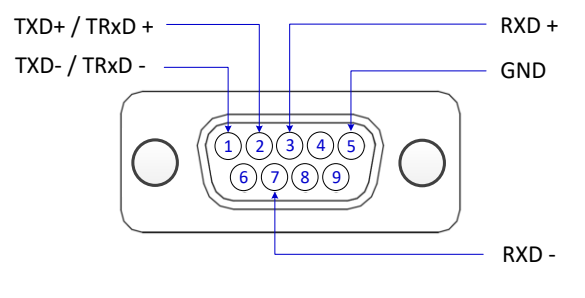

RS-422/485

| Pin No. | RS-232 | RS-422 | RS-485 |
|---------|--------|--------|--------|
| 1       | DCD    | TXD-   | TRXD-  |
| 2       | RXD    | TXD+   | TRXD+  |
| 3       | TXD    | RXD+   | -      |
| 4       | DTR    | -      | -      |
| 5       | GND    | GND    | GND    |
| 6       | DSR    | -      | -      |
| 7       | RTS    | RXD-   | -      |
| 8       | CTS    | -      | -      |
| 9       | RI     | -      | -      |

## **Reset Tact Switch**

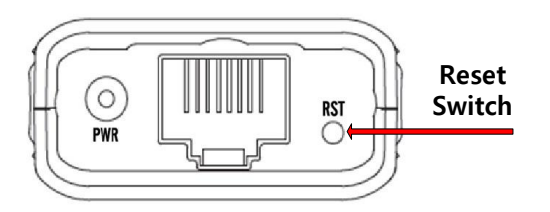

| Function        | Action                           | Result                                     |
|-----------------|----------------------------------|--------------------------------------------|
| Warm Booting    | Press for shorter than 3 seconds | Restart sLAN/all                           |
| Factory Default | Press for longer than 3 seconds  | Re-initialize to the out-of-the-box status |

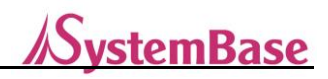

# 4. Connecting Network

This chapter is intended to provide information regarding connection and operation of sLAN/all with other serial device. How to connect sLAN/all with a device or network is shown below.

#### **First-time Use**

Check if the power source meets the specification of sLAN/all before connecting the power to the device. sLAN/all will be turned on and operate correctly only if the specified power is provided. There are three LEDs to check the status of sLAN/all. Please refer to Chapter 3 Hardware Specifications.

#### **Before connecting**

You need a RJ45 Ethernet cable to connect sLAN/all to a network. sLAN/all supports 10Mbps and 100Mbps. sLAN/all LAN (or Ethernet) port supports MDIX. Because the device automatically detects "Cross Ethernet Cable" and "Direct Ethernet Cable", any types of cables can be used. Connect one end of a cable to sLAN/all, and another end to a network device.

#### **Making Connection**

To check the configure of the sLAN/all, you can either connect to the device with a web browser or use configuration utility. If you know the static IP address, type it in a web browser to connect to the configuration web page. Otherwise, if your sLAN/all received its IP address from the DHCP server, using configuration utility is recommended. To learn more about using configuration utility, please refer to the SGConfig manual. To connect to the sLAN/all Configuration Web Page, you need to type an IP address of the sLAN/all from a web browser. A static address, 192.168.0.223, is assigned to sLAN/all as default. After initial connection, you can change the IP address or set sLAN/all to automatically receive an IP addresses from a DHCP server. This will be dependent on the network environment and policies that you are using, but we strongly recommend to use a static IP address when using sLAN/all.

#### Default IP Address: 192.168.0.223

The default IP address of a sLAN/all is 192.168.0.223. To connect to the device, network settings of your computer must be configured to the same network. Please refer to the following example to set the network settings of your computer.

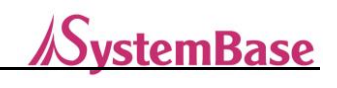

| Internet Protocol Version 4 (TCP/IPv4) Properties                                                                                                    |                     |  |  |
|----------------------------------------------------------------------------------------------------|---------------------|--|--|
| General                                                                                                    |                     |  |  |
| You can get IP settings assigned automatically if your network supports<br>this capability. Otherwise, you need to ask your network administrator<br>for the appropriate IP settings. |                     |  |  |
| Obtain an IP address automatical                                                                                                    | y I                 |  |  |
| O Use the following IP address:                                                                                                    | []                  |  |  |
| IP address:                                                                                                    | 192 . 168 . 0 . 220 |  |  |
| Subnet mask: 255 . 255 . 255 . 0                                                                                                    |                     |  |  |
| Default gateway:                                                                                                    | 192.168.0.1         |  |  |
| Obtain DNS server address automatically                                                                                                    |                     |  |  |
| O Use the following DNS server addresses:                                                                                                    |                     |  |  |
| Preferred DNS server:                                                                                                    |                     |  |  |
| Alternate DNS server:                                                                                                    | · · ·               |  |  |
| Validate settings upon exit                                                                                                    | Advanced            |  |  |
|                                                                                                    | OK Cancel           |  |  |

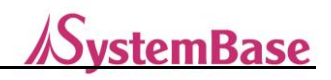

# 5. Configuration Web Page

Configuring a sLAN/all through the web page is explained.

#### **Minimum Requirements**

For network environments with speed of 10Mbps or lower, configuration through the web page is not supported.

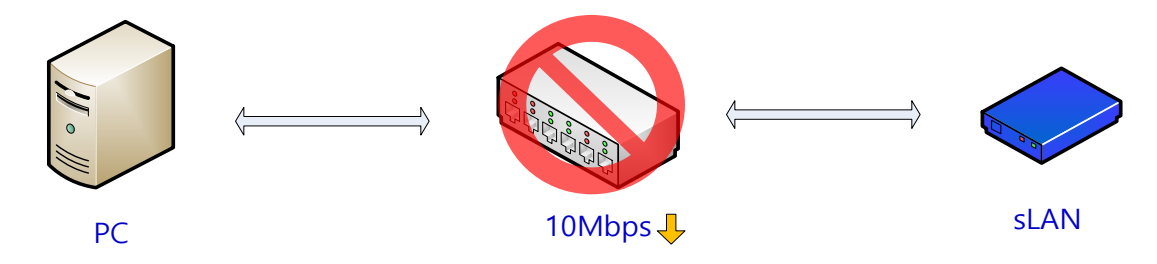

To configure through the web page, the network speed must be 100Mbps or faster. If a sLAN/all is directly connected to the computer it will also work. If setting the below environment is difficult, use the SGConfig utility to configure the device. For directly connecting the device with your computer, please refer to Chapter 4 Connecting Network.

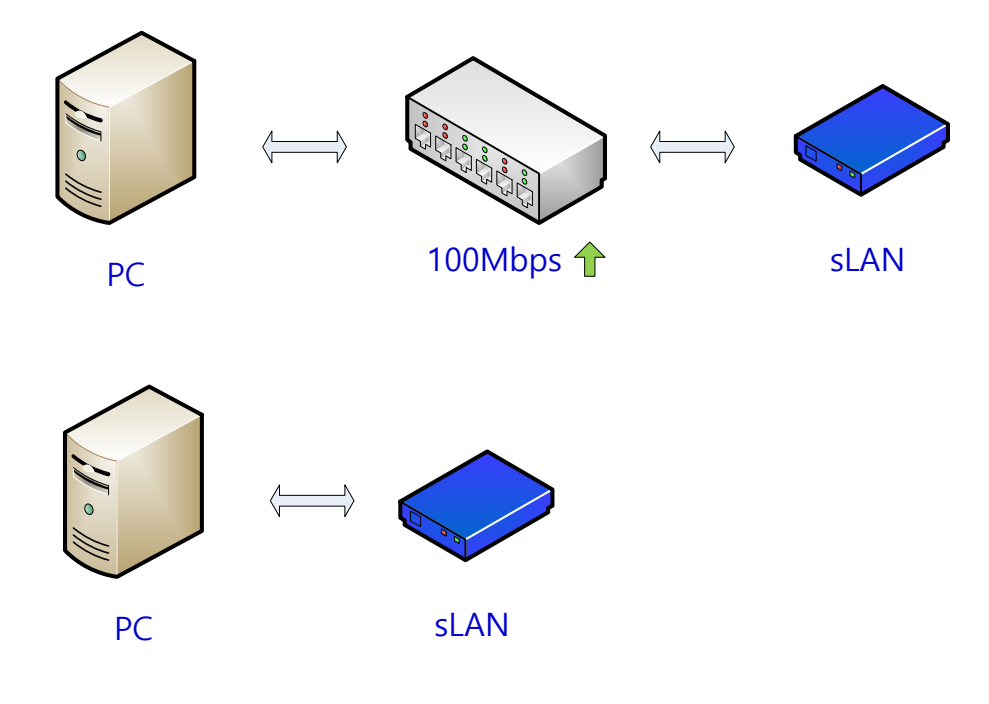

#### Login

Open a web browser and enter the IP address of the sLAN/all. An authentication window will appear. The default ID is "slan", and password is "999999999" without quotes.

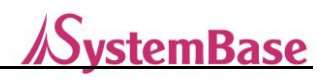

#### **Network Setting**

Network Setting page will be initially shown with network information when connecting from a web browser. The page looks like below:

| Network Setting | Operation Setting | Serial Setting | Change ID/PW | Reboo |
|-----------------|-------------------|----------------|--------------|-------|
| levice Name     | sLAN/all          |                |              |       |
| IAC Address     | 00:E3:24:5D:CA:21 |                |              |       |
| Connection Type | Static •          |                |              |       |
| P Address       | 192 168 0 223     |                |              |       |
| ubnet Mask      | 255.255.255.0     |                |              |       |
| lateway         | 192.168.0.254     |                |              |       |
| NS              | 168 126 63 1      |                |              |       |

In [Network Setting], you can configure network environment. The [Submit] button must be clicked to save the changes you have made. For changes to take effect, the device must be rebooted. You can do it from [Reboot] menu. If changes are not saved, changed values will be lost when the device is turned off or rebooted.

If you did not click the [Submit] button to save the changed values, you can click the [Cancel] button to return to its previous values.

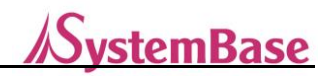

The main features are as follows:

| Menu        | Default        | Description                                                                |
|-------------|----------------|----------------------------------------------------------------------------|
| Device Name | sLAN/all       | Display current name of the device.                                        |
| MAC Address | Unique Address | Displays current MAC Address.                                              |
|             | Static         | Choose whether to use a static IP, or DHCP (Dynamic IP) to get a IP        |
|             |                | address assigned automatically                                             |
|             |                | Set current IP Address.                                                    |
| ID Address  | 192.168.0.223  | (Set the IP address yourself if the Connection Type is set to 'Static IP'. |
| IF Address  |                | If it is set to 'DHCP', current IP address will be displayed, and changes  |
|             |                | can't be made)                                                             |
| Subpat Mask | 255.255.255.0  | Configure current subnet mask address.                                     |
|             |                | (Set the IP address manually if the connection type is set to 'Static IP'. |
| Subhet Mask |                | If it is set to 'DHCP', IP address will be shown and changes cannot be     |
|             |                | made.)                                                                     |
|             |                | Configure the current Gateway address                                      |
| Gateway     | 102 169 0 254  | (Set the IP address yourself if the Connection Type is set to 'Static IP'. |
|             | 192.168.0.254  | If it is set to 'DHCP', IP address will be shown and changes cannot be     |
|             |                | made.)                                                                     |
| DNS         | 168.126.63.1   | Configure the IP address of the DNS (Domain Name Service) if any.          |

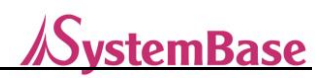

## **Operation Setting**

| Network Setting      | Operation S    | Setting     | Serial Setting | Change ID/PW | Reboot |
|----------------------|----------------|-------------|----------------|--------------|--------|
| Operation Mode       | COM Redirector | •           |                |              |        |
| Local Port           | 4001           |             |                |              |        |
| Target IP            | 0.0.0.0        |             |                |              |        |
| Target Port          | 4001           |             |                |              |        |
| Latency Time (ms)    | 0              | ( 0~999 ms) |                |              |        |
| TCP Alive Check Time | 60             | (0~65535 s  | econds)        |              |        |
| TCP No-delay         | Disable        |             |                |              |        |

In [Operation Setting], you can configure operation modes and socket options. The [Submit] button must be clicked to save the changes you have made. For changes to take effect, the device must be rebooted. You can do it from [Reboot] menu. If changes are not saved, changed values will be lost when the device is turned off or rebooted.

If you did not click the [Submit] button to save the changed values, you can click the [Cancel] button to return to its previous values.

The main features are as follows:

| Menu      | Default    | Description                                                           |
|-----------|------------|-----------------------------------------------------------------------|
|           |            | Configure operational protocol for the serial port.                   |
|           |            | COM Redirector                                                        |
|           |            | This allows sLAN/all serial port to be used as a virtual COM port for |
|           |            | Windows. When using this mode, serial settings follow what is set in  |
|           |            | the virtual COM Port.                                                 |
|           |            | TCP Server                                                            |
|           |            | For a client device from the same network to access, this device      |
| Operation | COM        | can run as a server. A socket number can be configured from [Local    |
| Operation |            | Port]. When the socket is connected, any data received from the       |
| Mode      | Redirector | sLAN/all will pass the socket and the serial port.                    |
|           |            | TCP Client                                                            |
|           |            | A sLAN/all can run as a client to connect to the server in the same   |
|           |            | network. When the socket is connected, any data received from the     |
|           |            | sLAN/all will pass the socket and the serial port. The IP address of  |
|           |            | the server can be set from [Target IP/Port].                          |
|           |            | UDP Server                                                            |
|           |            | For a client device from the same network to access, this device      |

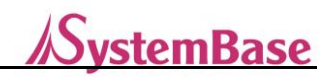

| Menu        | Default | Description                                                             |
|-------------|---------|-------------------------------------------------------------------------|
|             |         | can run as a server. A socket number can be configured from [Local      |
|             |         | Port].                                                                  |
|             |         | If UDP package is received from the socket, the data will be passed     |
|             |         | through the serial port. The data from the serial port will be sent to  |
|             |         | the client with UDP packet.                                             |
|             |         | UDP Client                                                              |
|             |         | When the data is received from the serial port, it will be sent to the  |
|             |         | server with UDP packet. The server IP address and the port              |
|             |         | number can be set in [Target IP] and [Target Port].                     |
|             | 4004    | The socket number is assigned to the serial port in this device.        |
| Local Port  | 4001    | This port is used in TCP server and UDP server modes.                   |
|             |         | When the device is set to TCP or UDP client mode, the TCP or UDP        |
| Target IP   | 0.0.0.0 | server IP address can be entered here.                                  |
|             |         | When the device is set to TCP or UDP client mode, the TCP or UDP        |
| Target Port | 4001    | server port number can be entered here.                                 |
|             |         | The waiting time interval before sending a continuously received        |
|             |         | serial data to socket.                                                  |
|             |         | For example, if the value is set to 0, when the serial device sends     |
|             |         | 100 bytes of ASCII through a sLAN/all to a socket in a server, the      |
|             |         | data will be sent to the server immediately. Although this allows for   |
| Latency     |         | real-time operations, this will cause a huge amount of network          |
| Time        | 0       | traffic.                                                                |
|             |         | If this value is set to any value except zero, the device will fill the |
|             |         | buffer and send the data according to the waiting time interval.        |
|             |         | Although, it will lessen the network traffic, but real-time             |
|             |         | communication is not possible when the latency time is not set to       |
|             |         | zero.                                                                   |
|             |         | (Unit: milliseconds)                                                    |
|             |         | After socket connection is established, the network status is           |
|             |         | checked by given time value. If any errors are detected, the socket     |
| TCP Alive   |         | connection will be terminated or reset.                                 |
| Check Time  | 60      | If this value is set to zero, this feature is disabled, but network     |
|             |         | connection will remain connected.                                       |
|             |         | (Options; From 0 to 65,535 seconds)                                     |
|             |         | This is an option for the device to set a delay when sending TCP        |
|             |         | packet.                                                                 |
| TCP No-     | Disable | When this is disabled, TCP data will be buffered before sent to         |
| delay       |         | serial port. This will cause some delays between the Ethernet and       |
|             |         | serial communication. It is suitable for high-speed data or packet      |

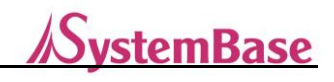

| Menu | Default | Description                                                         |
|------|---------|---------------------------------------------------------------------|
|      |         | transmission and reception.                                         |
|      |         | When this is set to enabled, TCP data is set immediately. Delays    |
|      |         | between communication is be minimized, but this is not suitable for |
|      |         | high-speed data or packet transmission and reception.               |

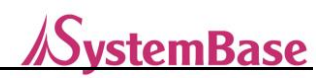

## **Serial Setting**

| sLAN/all               |                   |                |              |        |
|------------------------|-------------------|----------------|--------------|--------|
| Network Setting        | Operation Setting | Serial Setting | Change ID/PW | Reboot |
| Interface              | RS-232            |                |              |        |
| Termination Registor   | Disable 🗸         |                |              |        |
| RS-422 Multi-Drop Mode | Master 🗸          |                |              |        |
| Baudrate               | 115200 bps        |                |              |        |
| Data bits              | 8 bits 🗸          |                |              |        |
| Stop bits              | 1 bit 🗸           |                |              |        |
| Parity                 | No                |                |              |        |
| Flow control           | None 🗸            |                |              |        |
|                        | Submit Cancel     |                |              |        |

In [Serial Setting], you can configure serial port environment. The [Submit] button must be clicked to save the changes you have made. For changes to take effect, the device must be rebooted. You can do it from [Reboot] menu. If changes are not saved, changed values will be lost when the device is turned off or rebooted.

If you did not click the [Submit] button to save the changed values, you can click the [Cancel] button to return to its previous values.

If the Operation Mode in Operation Setting is set to "COM Redirector", current serial settings shown on the screen is ignored, but those set from the COM redirector in your computer will take place.

| Menu                       | Default  | Description                                                                                                    |
|----------------------------|----------|----------------------------------------------------------------------------------------------------|
| Interface                  | RS-232   | Current communication protocol for the serial port<br>(Options: RS-422, RS-485)                                                                                                    |
| Termination<br>Register    | Disable  | Terminal resistor can be set when using RS-422 or RS485                                                                                                    |
| RS-422 Multi-<br>Drop Mode | Master   | Set the operation mode for serial communication in RS-422 Mode.<br>In Multi-drop mode, Set master as a master, slave as a slave.<br>In Point-to-point mode, Set both devices as Master. |
| Baud Rate                  | 9600 bps | Current communication speed for the serial port<br>(Options: 150, 300, 600, 1200, 2400, 4800, 9600, 19200, 38400, 57600,<br>115200, 230400, 460800, 921600 bps)                         |
| Data Bits                  | 8        | Current data bit set for serial the communication<br>(Options: 5, 6,7,8)                                                                                                    |

The main features are as follows:

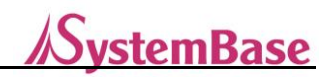

| Menu         | Default | Description                                                                    |
|--------------|---------|--------------------------------------------------------------------------------|
| Stop Bite    | 1       | Current stop bit set for the serial communication                              |
| Stop Bits    |         | (Options: 1, 2)                                                                |
| Derity       | Ne      | Current parity bit set for the serial communication                            |
| Panty        | INO     | (Options: No, Odd, Even)                                                       |
|              |         | Current hardware flow control set for the serial communication                 |
|              |         | If the RTS/CTS is chosen, RTS signal will be automatically controlled based    |
| Flow Control | Nono    | on the flow of serial data, and serial data transmission will be automatically |
|              | None    | controlled based on the status of CTS signal line. This feature will only work |
|              |         | with RS-232 mode.                                                              |
|              |         | (Options: None, RTS/CTS)                                                       |

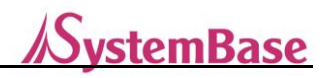

#### Change ID and PW

To connect to the web settings page, you need an ID and a password. They can be configured as shown in the below screen. This setting will take immediate effect without rebooting the device

| Network Setting | Operation Se | tting | Serial Setting | Change ID/PW | Reboot |
|-----------------|--------------|-------|----------------|--------------|--------|
|                 |              |       |                |              |        |
| New ID          |              |       |                |              |        |
| New Passwo      | rd           |       |                |              |        |
|                 |              |       |                |              |        |

#### Reboot

The device will be restarted.

If there are any changes made, click on the [Submit] button and click [Reboot] button under "Reboot" tab.

| ar tru/ ciri                                     |                                            |                |              |        |
|--------------------------------------------------|--------------------------------------------|----------------|--------------|--------|
| Network Setting                                  | Operation Setting                          | Serial Setting | Change ID/PW | Reboot |
| If you click the reboo<br>SerialGate will be rel | ot button,<br>booting after a few seconds. |                |              |        |

/SystemBase

# 6. Configuration Utility

In this chapter, configuring sLAN/all with SGConfig utility is explained.

#### Search

Run SGConfig, and click [Search] button to look for any sLAN/alls in the same network.

| Search  | Search IP      | Configure | Import      | Teinet        | Web           | Upgrade Firm  | ware        | Appl  |
|---------|----------------|-----------|-------------|---------------|---------------|---------------|-------------|-------|
| Model   | MAC Address    | Version   | Device Name | IP Address    | Subnet Mask   | Gateway       | PortView IP | Apply |
| sLAN/al | 00E3246D-CA-21 | 1.0.002   | sLAN/all    | 192.168.0.223 | 255.255.255.0 | 192 168 0 254 | 0.0.0.0     |       |

## Configuration

Select the device you would like to configure from the searched list. Click the [Configure] button. A sLAN/all window will be displayed as shown below. For detailed information on how to use it, please refer to the SGConfig Manual.

| fodel :                       | Network Operation                         | n Mode Serial Option |                      |         |      |   |        |
|-------------------------------|-------------------------------------------|----------------------|----------------------|---------|------|---|--------|
| sLAN/all                      | WAN(Main) Net                             | work                 | Network S            | ervices |      |   |        |
| MAC Address :                 | Device Name                               | sLAN/all             | PortView             | 0.0.0.0 |      | 0 |        |
| Firmware Version :<br>1.0.002 | Network Type<br>IP Address<br>Subnet Mask | Static IP            | Telnet<br>SSH<br>FTP | Disable |      |   |        |
|                               |                                           | 192.168.0.223        |                      | Disable |      |   |        |
|                               |                                           | 255.255.255.0        |                      | Disable | -    |   |        |
|                               | Gateway                                   | 192.168.0.254        | WEB                  | Disable |      |   |        |
|                               | DNS                                       | 168.126.63.1         |                      |         |      |   |        |
|                               |                                           |                      |                      |         |      |   |        |
|                               | Eurost                                    |                      |                      | Ē       | Anni |   | Cancel |

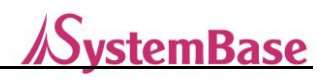

# 7. Appendix

## Troubleshooting

#### **Installation Problems**

If you cannot make connections to the devices in the same network using sLAN/all, check your network connection and cables.

- Check if everything is properly connected (Ethernet, DE-9 connector)
- Check if the IP address and port number is properly configured.
- If you are using a network hub, switch currently using Ethernet port to different one to make sure the problem does not exist in the port itself. Also, change the Ethernet cable to different one.

#### Windows Operating System Problems

- If the device cannot be found from the configuration utility or cannot connect to the configuration web page, type "PING N.N.N.N" (Where N is a value from 0 to 255) without quotes from the command line prompt to check the connection status. (For example, "PING 192.168.0.223" without quotes.) If it does not return any value or responses, it means that the sLAN/all device is not properly connected.
  - 1. Check the network cable
  - 2. Allow network connection from the Windows Firewall
  - 3. Disable the Windows Firewall

#### **Network Configuration Problems**

- When using TCP/IP network, check if your computer and sLAN/all are connected to the same network. Use ping command to check the connection between the computer and the sLAN/all. The IP address of a sLAN/all must be configured with the same network as your computer. For example, if your computer has IP address of 192.189.207.3, and the subnet mask is 255.255.255.0, the IP address of the sLAN/all must be 192.189.207.N (Where N is from 1 to 254. Also, check if the gateway address is set correctly.
- If the sLAN/all is set to receive the IP address automatically from the DHCP server, the IP address of the sLAN/all may change. In this case, set the IP address of the sLAN/all to be fixed from the DHCP server, or change the settings from the sLAN/all to have a fixed IP address.
- Unmatched or duplicate IP address can cause errors. Check if the IP address of the sLAN/all is assigned properly. Also, check if there are any other devices with the same IP address. The duplicate IP address issue is very common while using TCP/IP network. Regarding unmatched IP address, many users connect the sLAN/all device to the network without changing the IP address to be used in the field. Make sure to change the IP address and other configurations before applying at the field.

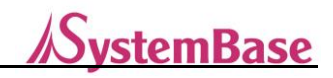

- Check if the computer and the sLAN/all are using the same subnet mask (For example, if the sLAN/all is using 255.255.255.0 as its subnet mask, your computer must use the same subnet mask). Also, check if the default gateway is set properly.
- If an incorrect IP address is assigned from the DHCP server, please contact your network administrator to check if the DHCP server is assigning a correct IP address for your sLAN/all device.

#### Software Utility Problem

 When problem occurs while using the COM Redirector, a virtual COM port emulator, check if the correct virtual port number is used when running the application. Go to the COM port configuration window and check if all values are set correctly.

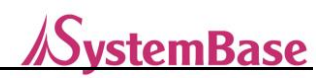

## **Product Specifications**

|            | LAN Port              | 1 Port × 10/100 Mbps RJ-45 Port                      |  |
|------------|-----------------------|------------------------------------------------------|--|
| Ethernet   | Network Connection    | Static IP, Dynamic IP                                |  |
|            | Protocol              | TCP, UDP, ICMP, DHCP, HTTP, IPv4                     |  |
|            | Serial Port           | 1 Port × DE-9 Male, RS232/422/485                    |  |
|            | Speed                 | Max. 921.6Kbps                                       |  |
|            | Data bit              | 5, 6, 7, 8                                           |  |
|            | Stop bit              | 1, 2                                                 |  |
| Serial     | Parity bit            | None, Even, Odd                                      |  |
|            | Flow Control          | RTS/CTS                                              |  |
|            | RS232 Signal          | TXD, RXD, RTS, CTS, DTR, DSR, DCD, RI                |  |
|            | RS422 Signal          | TXD+, TXD-, RXD+, RXD-                               |  |
|            | RS485 Signal          | TRXD+, TRXD-                                         |  |
|            | Power                 | 5V DC 1A Input, Power Consumption 1 W                |  |
|            | Power Connector       | External Diameter: Φ3.5 mm,                          |  |
|            | (DC Туре)             | Internal Diameter: Φ1.35 mm                          |  |
|            | Power Connector       | Micro B LISB Cable                                   |  |
|            | (USB Type)            |                                                      |  |
| Hardware   | Dimension (W × L × H) | 40.9 × 74.0 × 16.5mm                                 |  |
| nardware   |                       | 1.61 x 2.91 x 0.65in                                 |  |
|            | Weight                | 34.7g (1.22oz)                                       |  |
|            | Operating Temperature | -40 ~ 85℃ (-40 ~ 185°F)                              |  |
|            | Humidity              | Max. 95 % R.H.                                       |  |
|            | LED                   | RDY(Yellow), TXD(Green), RXD(Red)                    |  |
|            | Protection            | ±15kV ESD Protection (Air)                           |  |
|            | OS                    | RTOS                                                 |  |
| Software   | Operational Modes     | COM Redirector, TCP Server/Client, UDP Server/Client |  |
| Continuito | Utility               | COM Redirector, TestView, SGConfig                   |  |
|            | Configuration         | A Web Browser, SGConfig                              |  |
| Orderir    | ng Information        | sLAN/all                                             |  |

#### \*Reset Button

| Function        | Action                           | Result                                     |
|-----------------|----------------------------------|--------------------------------------------|
| Warm Booting    | Press for shorter than 3 seconds | Restart sLAN/all                           |
| Factory Default | Press for longer than 3 seconds  | Re-initialize to the out-of-the-box status |

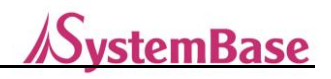

#### Copyright

Copyright © 2020 SystemBase CO., Ltd. All rights reserved. This manual is a document protected by Copyright law. Unauthorized copying, duplicating, publishing of some or all of contents without prior consent from SystemBase is against Copyright Law.

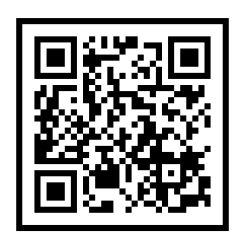

www.sysbas.com

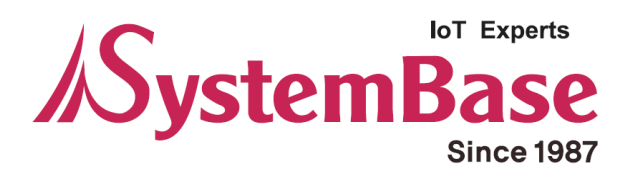

If you have any inconvenience while using the product, please contact us.

| Email:                                                     | Working Hour |              |
|------------------------------------------------------------|--------------|--------------|
| Purchase/Quotation: overseas@sysbas.com                    | MON ~ FRI    | 9:00 ~ 18:00 |
| <ul> <li>Technical Support/RMA: tech@sysbas.com</li> </ul> |              |              |
| www.sysbas.com                                             |              |              |
| Tel: +82-2-855-0501                                        |              |              |

Copyright © 2020 SystemBase Co., Ltd. All Right Reserved.